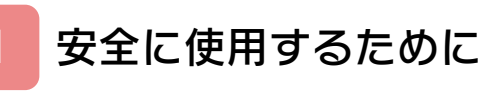

# はじめに

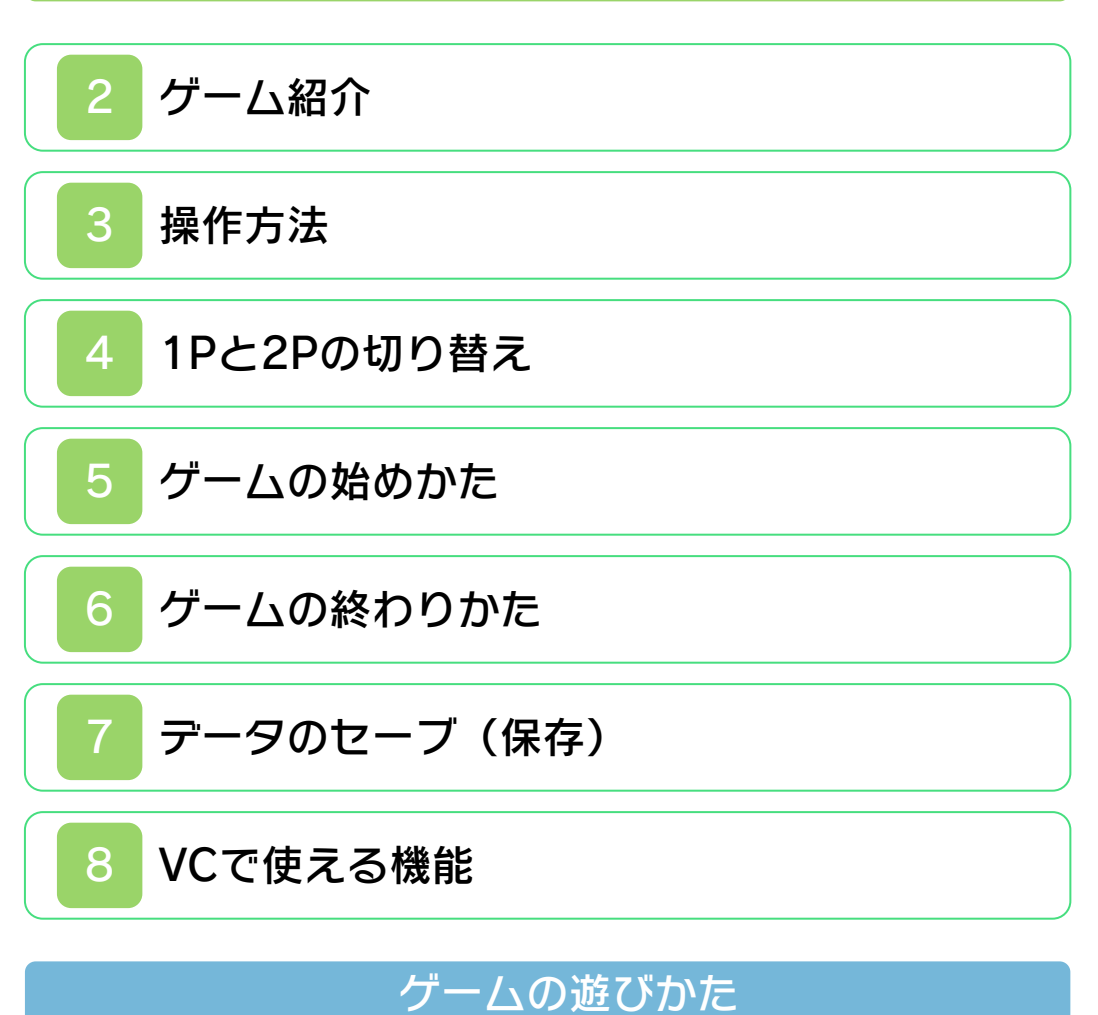

9 ゲームの進めかた
10 画面の見かた
11 アイテム
12 特殊なアクション

# 困ったときは

# 13 お問い合わせ先

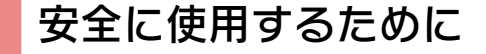

#### ごあいさつ

このたびは『スーパーマリオブラザーズ 2』をお買い上げいただき、誠にありがと うございます。ご使用になる前に、この 「取扱説明書」をよくお読みいただき、正 しくお使いください。

#### 🛕 安全に使用するために

本ソフトをご使用になる前に、HOMEメ ニューの 🏊 を選び、「安全に使用するため に」の内容をご確認ください。ここには、 あなたの健康と安全のための大切な内容が 書かれています。

また、本体の取扱説明書もあわせてお読み ください。

本ソフトは、原作のゲーム内容をニンテ ンドー3DS上で再現したものであり、 動作・表現などに原作とは若干の違いが ありえます。あらかじめご了承くださ い。

#### 警告

任天堂のゲームやソフトの複製は違法で あり、国内および外国の著作権法によっ て厳重に禁じられています。違反は罰せ られますのでご注意ください。なお、こ の警告は、私的使用を目的とする著作権 法上の権利を妨げるものではありませ ん。また、この取扱説明書も国内および 外国の著作権法で保護されています。

### WARNING

Copying of any Nintendo software or manual is illegal and is strictly prohibited by copyright laws of Japan and any other countries as well as international laws.Please note that violators will be prosecuted. This warning does not interfere with your rights for personal use under copyright laws.

FOR SALE IN JAPAN ONLY. COMMERCIAL USE, UNAUTHORIZED COPY AND RENTAL PROHIBITED. 本品は日本国内だけの販売とし、また商 業目的の使用や無断複製および賃貸は禁 止されています。

©1986 Nintendo ファミコン・ファミリーコンピュータ・ニ ンテンドー3DSのロゴ・ニンテンドー 3DSは任天堂の商標です。 CTR-N-TATJ-JPN

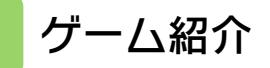

『スーパーマリオブラ ザーズ2』は、マリオ かルイージを操作し て、各エリアを攻略し ていく、アクションゲ ームです。

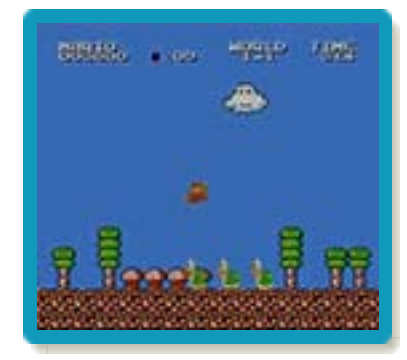

操作方法

| エリ | ア画面 | での操( | 乍方法 |
|----|-----|------|-----|
|    |     |      |     |

| 歩く              | ₽<br>₽                                                                                 |
|-----------------|----------------------------------------------------------------------------------------|
| 走る              | € <b>}+</b> ®                                                                          |
| しゃがむ            | <ul> <li>         ⊕         (スーパーマリ         オやファイアマリ         オのとき)         </li> </ul> |
| ジャンプ            | $\textcircled{\ }$                                                                     |
| 高くジャンプ          | ∕◎長押し                                                                                  |
| ジャンプ中に<br>移動    | 砕(ジャンプして<br>いる間)                                                                       |
| 遠くヘジャン<br>プ     | <ul><li>▲ (走っている</li><li>間)</li></ul>                                                  |
| 泳ぐ              | <ul> <li>④ (水中にいると</li> <li>き)</li> <li>※押すごとに、浮</li> <li>き上がります。</li> </ul>           |
| ファイアボー<br>ルを投げる | ⑧(ファイアマリ<br>オのとき)                                                                      |
| 一時停止            | START                                                                                  |

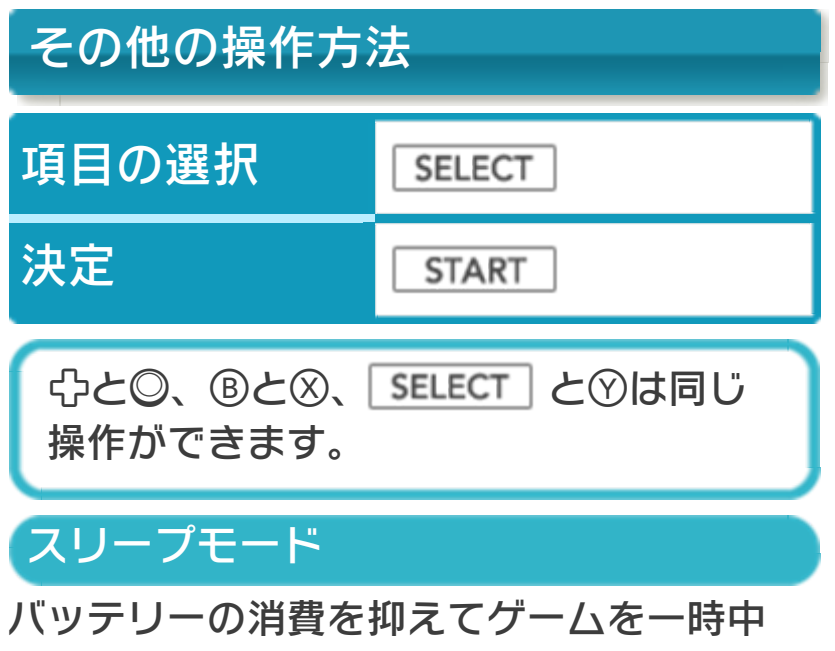

断できます。ゲーム中に3DS本体を閉じ るとスリープモードになり、開くと続きか ら再開します。 □+Rを同時に押しながら⑦を押すと、1 台の3DS本体で1Pと2Pを切り替えること ができます。2Pに切り替えると操作がで きない場合は、1Pに切り替えてください。

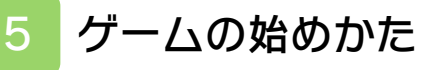

「MARIO GAME」ま たは「LUIGI GAME」 のいずれかを選んで、 ゲームを始めます。

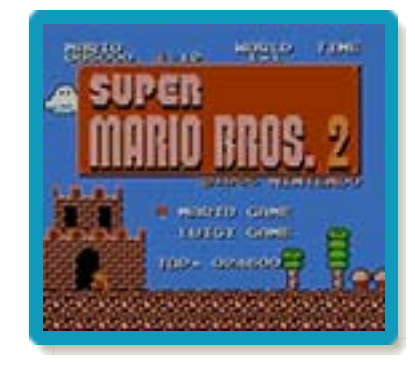

| MARIO GAME | マリオを操作して遊<br>びます。  |  |
|------------|--------------------|--|
| LUIGI GAME | ルイージを操作して<br>遊びます。 |  |

マリオとルイージについて マリオは滑りにくく、ルイージはジャ ンプカがあります。

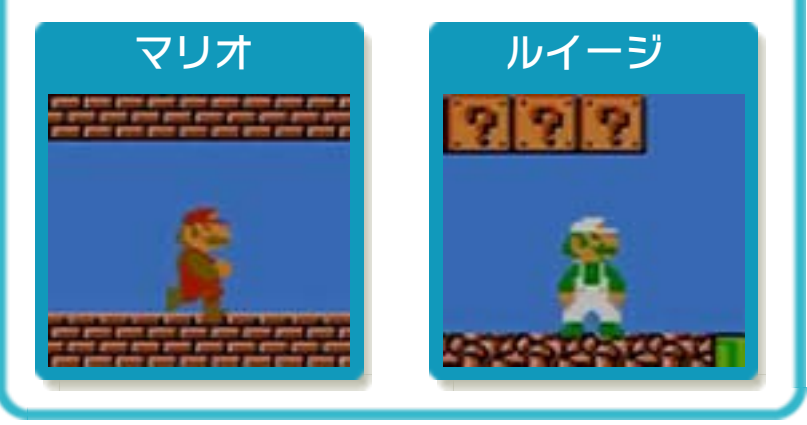

#### ゲームの終わりかた

6

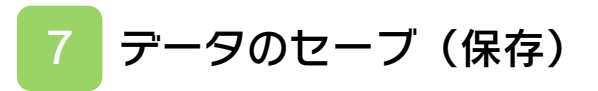

ゲームを最後までクリア(→9)すると、 自動的にデータがセーブされ、タイトル画 面に☆印が表示されます。 VCで使える機能

8

VC(バーチャルコンソール)のソフトでのみ、使える機能があります。

VC中断機能

▲HOMEでゲームを中断し、ゲームの状況 を保存する機能です。

ゲーム中に **▲HOME** を押すと、下画面に HOMEメニューが表示されます。その際、 ゲームは中断され、そのときのゲームの状 況が自動的に保存されます。

この機能を使うと、ゲームの途中で他のソ フトを立ち上げたり、本体の電源をOFFに しても、次回ゲームを起動すると、中断さ れたところから再開できます。

※再開すると、保存されていたゲームの状 況は消えます。

# VCメニュー

ゲーム中に下画面をタッチすると表示されるメニューです。VCメニューが表示されている間は、ゲームが一時中断されます。「まるごとバックアップ機能」を有効にするか無効にするかでメニュー内容が変わります。

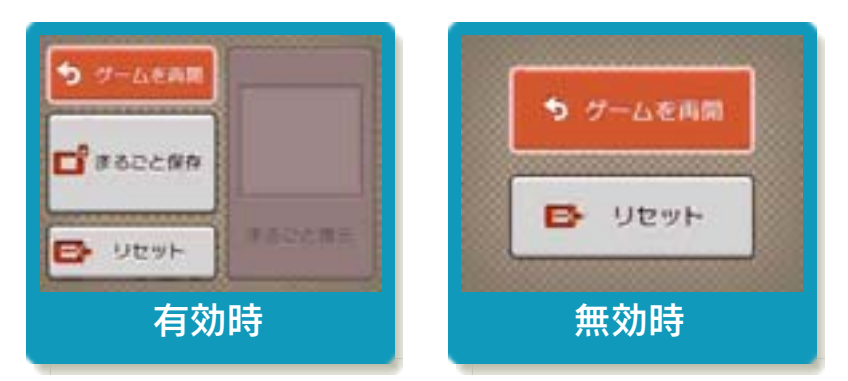

※「まるごとバックアップ機能」について 詳しくは以下をご覧ください。

#### まるごとバックアップ機能

ゲームの内容を、好きなタイミングでバッ クアップ(コピーして保存しておくこと) できる機能です。

まるごとバックアップ機能は、コピーする 際のゲーム状況とゲーム内のすべてのセー ブデータを同時にバックアップします。バ ックアップしたデータは上書きされるまで 消えることはありません。

バックアップしたデータをよみこむと、何 度でも同じところからゲームを再開するこ とができます。

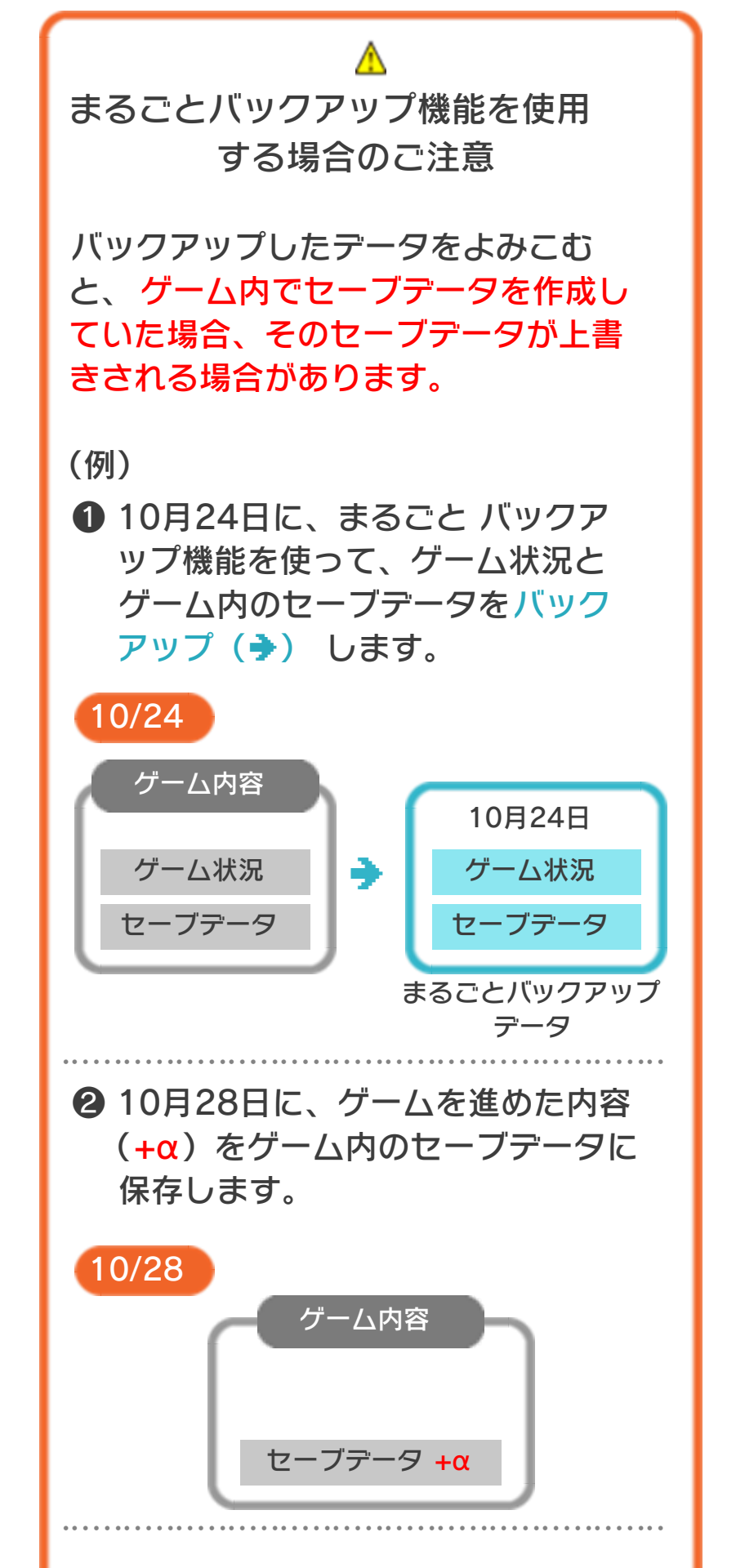

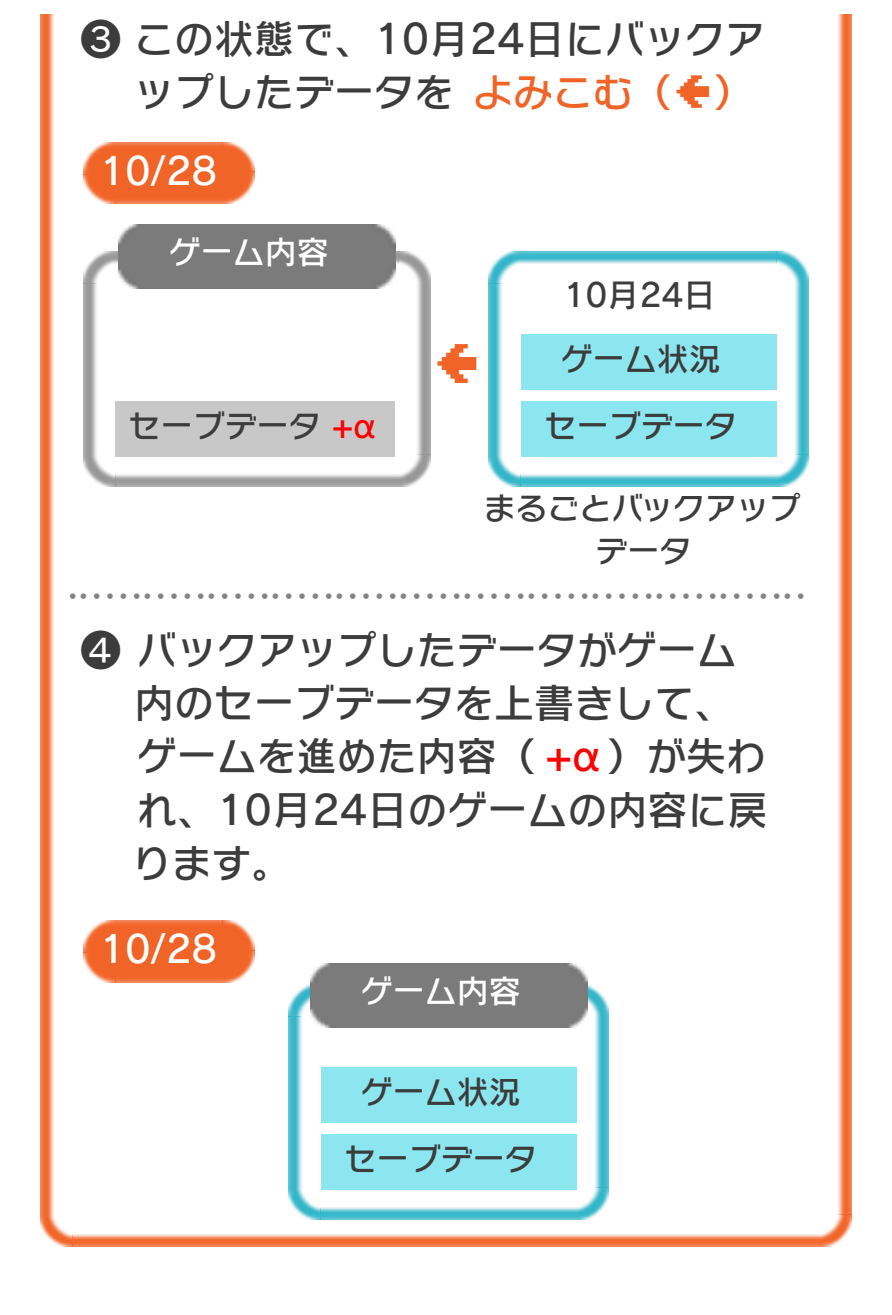

#### まるごとバックアップ機能の有効無効 を切り替える

本ソフトを初めて起動し、下画面をタッチ すると、まるごとバックアップ機能を有効 にするか聞かれます。「はい」を選ぶと有 効時のVCメニューが表示され、「いいえ」 を選ぶと無効時のVCメニューが表示され ます。次回起動時からは、初回に選んだ VCメニューが表示されます。 VCメニュー表示中にR+<u>START</u>+⊗を 同時に押すと、機能の有効、無効を切り替 えることができます。

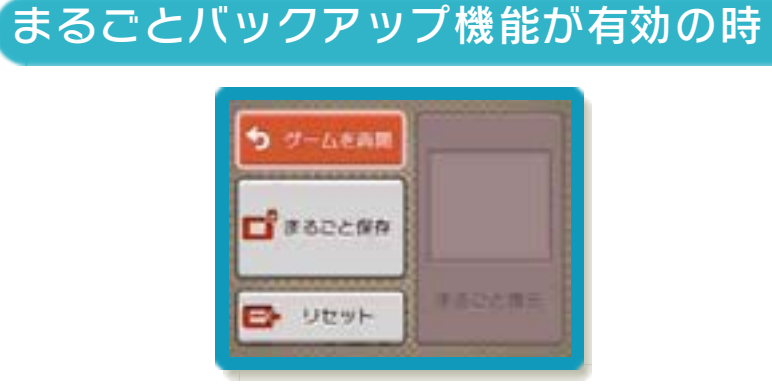

| ゲームを再開 | ゲームを再開します。                                                   |
|--------|--------------------------------------------------------------|
| まるごと保存 | ゲーム状況とゲーム内<br>のセーブデータをバッ<br>クアップします。                         |
| リセット   | タイトル画面に戻りま<br>す。                                             |
| まるごと復元 | まるごと保存でバック<br>アップしたデータをよ<br>みこみます。<br>※データがある場合の<br>み表示されます。 |

●ゲームの内容をバックアップする

- バックアップしたいところで下画面をタ ッチし、「まるごと保存」をタッチしま す。コピーする際のゲーム状況が上画面 に表示されていますので、バックアップ する場合は「はい」を選んでください。
- バックアップしたデータをよみこむ
   バックアップした状況からゲームを再開する場合は、「まるごと復元」をタッチします。
- ※まるごとバックアップ機能でコピーでき るデータは1つです。すでにデータがあ る場合は、上書きされますのでご注意く ださい。
- ※ゲーム内のセーブデータを複数人で使用 している場合は、バックアップデータで 他の人のセーブデータを上書きしない か、ご注意ください。

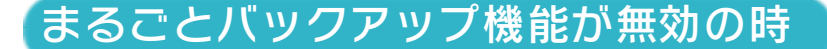

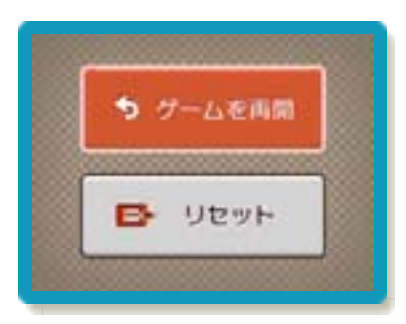

ゲームを再開したいときは「ゲームを再 開」をタッチ、タイトル画面に戻りたいと きは「リセット」をタッチしてください。 ※まるごとバックアップ機能で、すでにバ ックアップしたデータは、無効にしても 保存されています。

## ゲームの進めかた

9

### エリアの進みかた

マリオまたはルイージを操作して、敵を倒 しながらエリアを進みます。制限時間内 に、エリアの最後にあるゴールに着くと、 エリアクリアとなります。

# ポールについて お城の手前にある 旗のポールでは、 ジャンプしてより 高いところにつか まるほど、高いボ ーナス点をもらえ ます。

# ミスについて

「敵や毒キノコに当たる」「穴に落ちる」 「残り時間がなくなる」などすると、ミス になります。ミスになるとプレイヤー数が 1つ減って、エリアの最初からプレイを再 開します。

- ※スーパーマリオやファイアマリオのとき に敵や毒キノコに当たると、普通のマリ オに戻ります。
- ※エリアの半分ほど進んでいると、ミスを したとき、エリアの中間地点から再開で きます。ただし、最後のお城は、入り口 からのスタートになります。
- ※ワールド8のみ、ミスをすると必ずエリ アの最初からのスタートになります。

## ゲームオーバー

プレイヤー数が1のと きにミスをすると、ゲ ームオーバーになり、 以下のメニューが表示 されます。

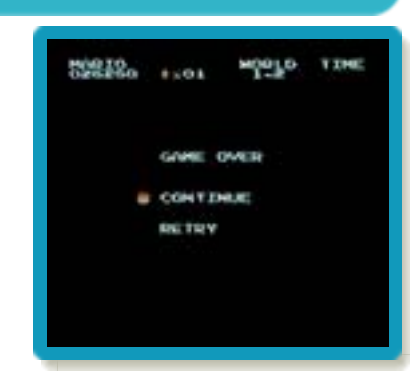

| CONTINUE | 現在のワールドのエ<br>リア1からプレイを<br>再開します。 |
|----------|----------------------------------|
| RETRY    | タイトル画面に戻り<br>ます。                 |

# 敵の倒しかた

ジャンプして敵を上から踏んだり、敵が乗 っているブロックを下からたたいたりする と倒せます。また、ファイアマリオのとき は、ファイアボールを敵に当てて、敵を倒 せます。

※これらの攻撃がきかない敵もいます。

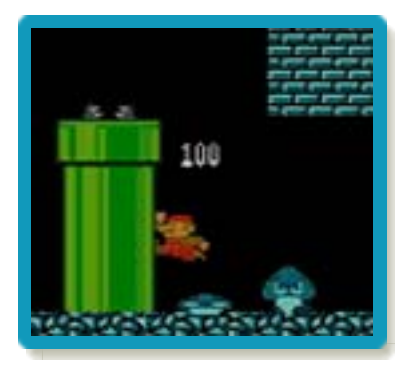

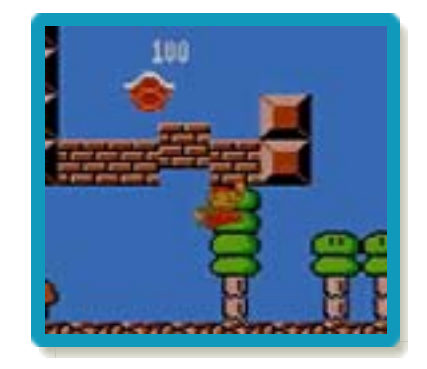

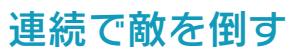

敵を連続して倒す と、1体ずつ倒す よりも高得点を得 られます。

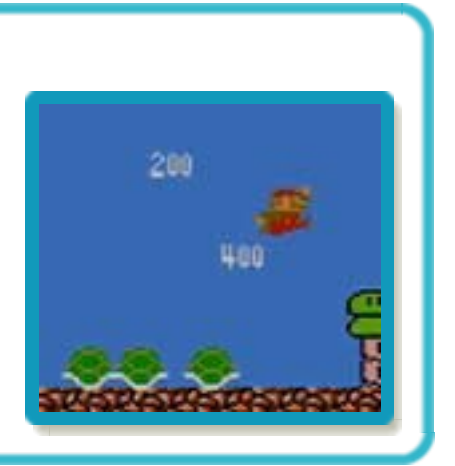

# ワールドとゲームクリア

4つのエリアをクリアすると、次のワール ドに進みます。最後のお城に捕らえられた お姫様を助けると、ゲームクリアです。

# クリア後について

ゲームをクリアすると、タイトル画面に☆ 印が表示されます。☆印が8個たまると、 特別なコースを遊ぶことができます。 ※タイトル画面で@+ START を押すと、 特別なコースで遊べます。

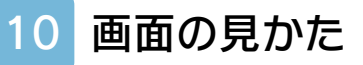

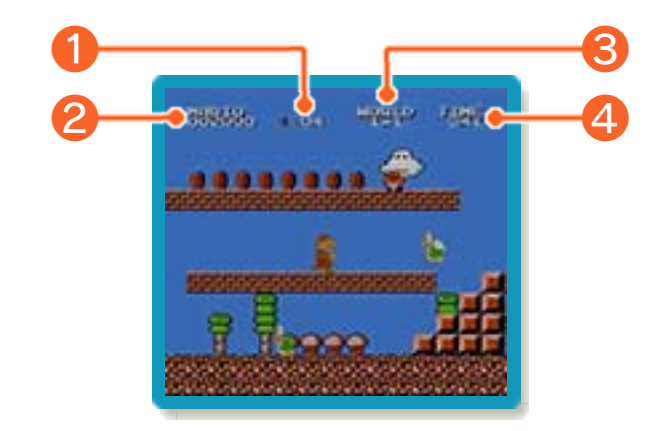

### 1 持っているコイン

2 キャラクター名と獲得した得点

得点は、敵を倒したり、ポール(→9)に ジャンプしたときなどに手に入ります。

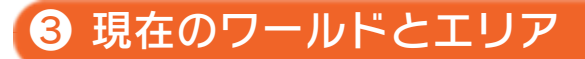

**4** 残り時間

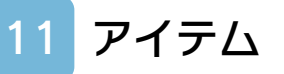

エリア内には、様々なアイテムがありま す。

※プレイヤー数を増やす方法は、コインな どのほかにもいろいろあります。

| 1UPキノコ         | プレイヤー数が1増<br>えます。                |
|----------------|----------------------------------|
| 0 コイン          | 100枚集めるとプレ<br>イヤー数が1増えま<br>す。    |
| <b>ア</b> ?ブロック | たたくと、様々なア<br>イテムが出てきます。          |
| <b>●</b>       | スーパーマリオにな<br>り、体が大きくなり<br>ます。    |
| <b>フラ</b> ワー   | ファイアマリオにな<br>り、ファイアボール<br>を使えます。 |
| <b>ス</b> ター    | ー定時間、無敵状態<br>になります。              |
| 🌸 毒キノコ         | 当たるとミス(→9)に<br>なります。             |

#### 特殊なアクション

12

# カメのこうらを蹴る

カメのこうらを蹴ると こうらが地面の上を滑 っていき、当たった敵 を倒せます。 なお、こうらが滑って いるときに上から踏み つけると、止めること ができます。

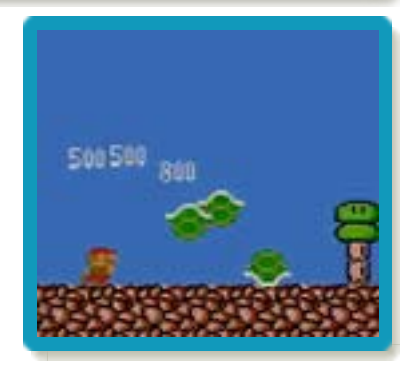

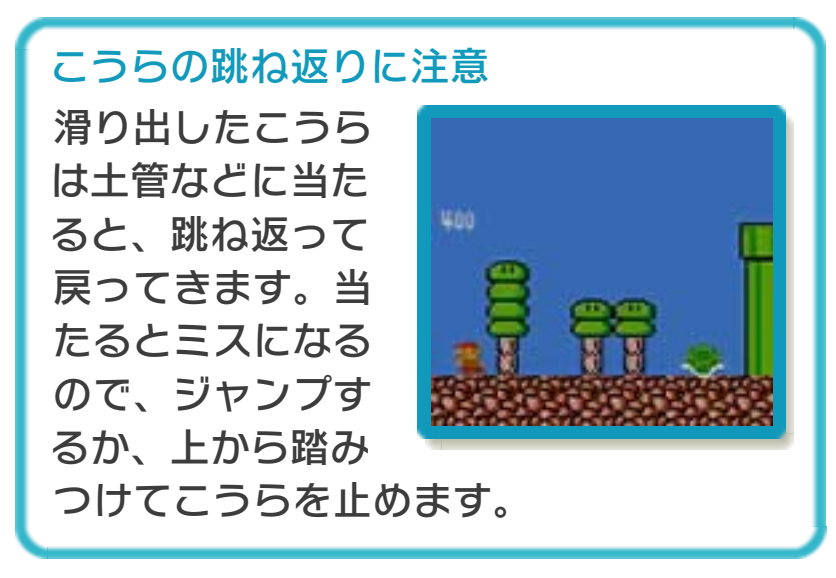

## 走り抜け

走っているときは、身 体と同じ幅の穴を、走 り抜けることができま す。

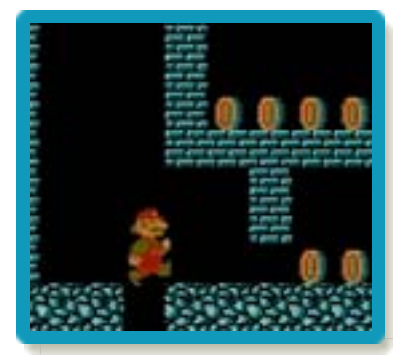

※見えないブロックの上は、走り抜けられ ません。

# カメのこうら飛び

パタパタの上に乗る と、大きくジャンプで きます。アスレチック エリアで特に有効なア クションです。

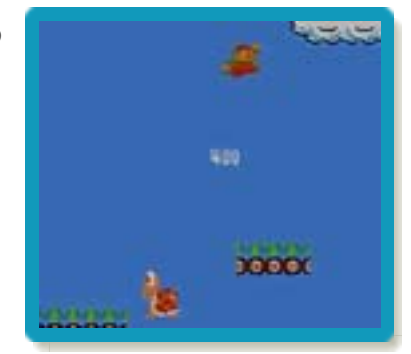

お問い合わせ先

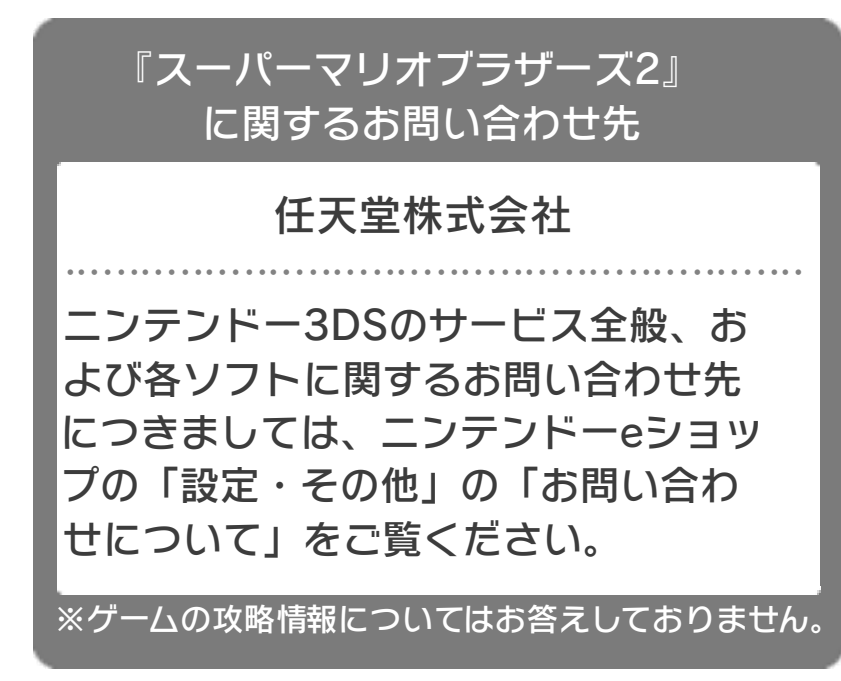